## How to add animal identification information on 4honline.com

Log on to your 4honline.com account (if you do not remember your email and password, please contact the 4-H Office)

Once logged in, click Continue to Family

| ne.aspx                                                                                                    |                                                                                                    | 🛡                                                                             |
|----------------------------------------------------------------------------------------------------|----------------------------------------------------------------------------------------------------|-------------------------------------------------------------------------------|
|                                                                                                    | South Dakota 4-H Youth Development                                                                                                    | 🕩 Logout                                                                      |
| Extension                                                                                                    |                                                                                                    |                                                                               |
| SOUTH DAKUTA 4-H                                                                                                    |                                                                                                    | Change Password                                                               |
| Extensio                                                                                                    | n                                                                                                    |                                                                               |
| Weicome to South Dakota 4-HI Re-<br>support in enrolling your family.<br>4-H Online no longer s<br>results make sure you                                               | Controlment for 2017-2018 has begun October 1st' Contact your county extension<br>upports Internet Explorer due to security concerns<br>use: Mozilla FireFox (preferred) or Google Chrom                                                                                                    | n office if you need<br><mark>s. For best</mark><br>e.                        |
| Weicome to South Dakota 4-HI Re-<br>support in enrolling your family.<br>4-H Online no longer s<br>results make sure you<br>My Meetings<br>Announcements & Newsletters | nrolment for 2017-2018 has begun October 1st! Contact your county extension<br>upports Internet Explorer due to security concerns<br>use: Mozilla FireFox (preferred) or Google Chrom                                                                                                    | n office if you need<br><b>5. For best</b><br><del>6.</del>                   |
| My Meetings Announcements & Newsletters                                                                                                    | noroliment for 2017-2018 has begun October 1st! Contact your county extension<br>upports Internet Explorer due to security concerns<br>use: Mozilla FireFox (preferred) or Google Chrome<br>s<br>d                                                                                                    | n office if you need<br><b>5. For best</b><br><b>e.</b><br><b>0 Family ()</b> |
| April 2018 Avery Apple                                                                                                    | nrolment for 2017-2018 has begun October 1st! Contact your county extension<br>upports Internet Explorer due to security concerns<br>use: Mozilla FireFox (preferred) or Google Chrome<br>s<br>d<br>cation                                                                                                    | n office if you need<br>5. For best<br>6.<br>0 Family ()                      |
| April 2018 Fashion Revue                                                                                                    | Continue to continue to contact your county extensions and the contact your county extension of contact your county extensions use: Mozilla FireFox (preferred) or Google Chrometa to continue to continue to cont | n office if you need<br><b>5. For best</b><br><b>e.</b><br><b>0 Family</b>    |

Next, click on the Edit button next to the family member you are adding information for (NOTE: if you do not yet know which child will be showing which animal, then add all animal information under the youngest child <u>only</u>. Do NOT enter the same animal info for multiple children. Once you sign up on FairEntry, you will be able to choose any animal for any child)

| p  | our enrollmen<br>roval.                     | t status is <b>"Ina</b> o       | ctive" or "Ir  | ncomplete," click                  | the "Edit" button to    | review and submit you  | r record for   |
|----|---------------------------------------------|---------------------------------|----------------|------------------------------------|-------------------------|------------------------|----------------|
| yo | ur enrollmen                                | t status is <b>"Pe</b> n        | ding," you     | r record is comple                 | te and waiting for cou  | nty office approval.   |                |
| DV | to Add Anir                                 | mals to Member                  | Accounts       |                                    |                         |                        |                |
|    | Tullar Fam                                  | ilv Edit Family                 |                | Α                                  | dd A New Family Mem     | ber                    |                |
|    | 400 24th Ave                                | Nw                              |                |                                    | select a member type    | ·                      |                |
|    | Aberdeen, SE                                | 57401-2500                      |                |                                    | Add Member              |                        |                |
|    | 605-626-7120                                |                                 |                | R                                  | eActivate An Archived   | Family Member          |                |
|    | becca.tullar@sdstate.edu                    |                                 |                | select a member                    |                         |                        |                |
|    | , (                                         | -,, [                           | ,              |                                    | ReActivate Member       | ]                      |                |
| IF | your enrollm                                | ent status is 'Ina              | ctive' or 'Inc | omplete', click the<br>Member/Volu | 'Edit' button to review | and submit your record | d for approval |
|    |                                             |                                 |                | Marsharship ID                     | Enrollment Status       | Last Active Year       | Edit           |
|    | N                                           | lame                            | Role           | Membership ID                      |                         |                        |                |
| )  | N<br>Becca Tullar                           | lame                            | Role<br>Youth  | 1985753                            | Active                  | 2017-2018              | Edit 🧷         |
| )  | N<br>Becca Tullar<br>Member Re              | lame                            | Role<br>Youth  | 1985753                            | Active                  | 2017-2018              | Edit           |
| )  | N<br>Becca Tullar<br>Member Re<br>Member: [ | lame<br>ports<br>select a membe | Role<br>Youth  | 1985753                            | Active                  | 2017-2018              | Edit           |

Next, click on Animals/Livestock at the top of the page.

| rofile.aspx                                                                                                    |                                                                                                    |                                                                                                    | •                                                                                                    |
|----------------------------------------------------------------------------------------------------|----------------------------------------------------------------------------------------------------|----------------------------------------------------------------------------------------------------|----------------------------------------------------------------------------------------------------|
|                                                                                                    |                                                                                                    |                                                                                                    |                                                                                                    |
| sdsu                                                                                                    | South Dakota 4-H Yout                                                                                                    | th Development                                                                                                    | De Lo                                                                                                    |
| # SOUTH DAKOTA 4-H                                                                                                    |                                                                                                    |                                                                                                    |                                                                                                    |
| Logged in as 🚢 Tullar: Becca                                                                                                    |                                                                                                    |                                                                                                    | 🎢 Home   🗐 My Membe                                                                                                    |
| Animals / Livestock Enrollme                                                                                                    | nt Member Settings Trainings                                                                                                    |                                                                                                    |                                                                                                    |
|                                                                                                    |                                                                                                    |                                                                                                    |                                                                                                    |
|                                                                                                    | Orreonal Additional He                                                                                                    | elth Form Derticipation                                                                                               |                                                                                                    |
|                                                                                                    | Information Information                                                                                                    | and Form Participation                                                                                                |                                                                                                    |
|                                                                                                    | Vouth Dersenel I                                                                                                    | nformation                                                                                                    |                                                                                                    |
|                                                                                                    | Touth Personal I                                                                                                    | mormation                                                                                                    |                                                                                                    |
| South Dakota State Universit                                                                                                    | v is an Affirmative Action/Equal On                                                                                                    | portunity Employer and                                                                                                | offers all benefits services                                                                                                    |
| South Dakota State Oniversit                                                                                                    | y is an Ammative Action/Equal Op                                                                                                    | portunity Employer and t                                                                                              | ational origin apoesta                                                                                                    |
| education and employment o                                                                                                    | oportunities without regard for race.                                                                                                    | . COIDT. CTEED. TEIIDIOTT. TA                                                                                         | alional ongin, ancestry.                                                                                                    |
| education and employment o<br>citizenship, age, gender, mar                                                                                         | pportunities without regard for race<br>tal status, pregnancy, sexual orien                                                                                                    | tation or Vietnam Era Ve                                                                                              | eteran status.                                                                                                    |
| education and employment o<br>citizenship, age, gender, mar                                                                                         | pportunities without regard for race<br>tal status, pregnancy, sexual orien                                                                                                    | itation or Vietnam Era Ve                                                                                             | eteran status.                                                                                                    |
| education and employment o<br>citizenship, age, gender, mar                                                                                         | pportunities without regard for race<br>tal status, pregnancy, sexual orien                                                                                                    | tation or Vietnam Era Ve                                                                                              | atoriai ongin, ancestry,<br>eteran status.                                                                                                    |
| education and employment o<br>citizenship, age, gender, mar<br>NOTE: The Emergency Cor                                                              | pportunities without regard for race<br>tal status, pregnancy, sexual orien<br>tact should be someone other t                                                                                                    | han the member's pare                                                                                                 | eteran status.<br>ent/guardian. Parent cont                                                                                                    |
| education and employment o<br>citizenship, age, gender, mar<br>NOTE: The Emergency Cor<br>information is already prov                               | pportunities without regard for race<br>tal status, pregnancy, sexual orien<br>tact should be someone other t<br>rided. In the case of an emergen                                                                                                    | han the member's parency, parents/guardians                                                                           | eteran status.<br>ent/guardian. Parent cont.<br>are contacted first. If they                                                                     |
| education and employment o<br>citizenship, age, gender, mar<br>NOTE: The Emergency Cor<br>information is already prov<br>are unavailable, the Emerg | pportunities without regard for race<br>tal status, pregnancy, sexual orien<br>stact should be someone other t<br>rided. In the case of an emergen<br>gency Contact is contacted.                                                                                                    | han the member's pare<br>ncy, parents/guardians                                                                       | eteran status.<br>ent/guardian. Parent cont                                                                                                    |
| education and employment o<br>citizenship, age, gender, mar<br>NOTE: The Emergency Cor<br>information is already prov<br>are unavailable, the Emerg | pportunities without regard for race<br>tal status, pregnancy, sexual orien<br>itact should be someone other t<br>rided. In the case of an emerge<br>gency Contact is contacted.                                                                                                    | han the member's pare                                                                                                 | ent/guardian. Parent cont                                                                                                    |
| education and employment o<br>citizenship, age, gender, mar<br>NOTE: The Emergency Cor<br>information is already prov<br>are unavailable, the Emerg | pportunities without regard for race<br>tal status, pregnancy, sexual orien<br>stact should be someone other t<br>rided. In the case of an emergen<br>gency Contact is contacted.<br>Profile Inforr                                                                                                    | han the member's parency, parents/guardians                                                                           | ent/guardian. Parent cont<br>ent/guardian. Parent cont<br>are contacted first. If they<br>*Required Field                                        |
| education and employment o<br>citizenship, age, gender, mar<br>NOTE: The Emergency Cor<br>information is already prov<br>are unavailable, the Emerg | pportunities without regard for race<br>tal status, pregnancy, sexual orien<br>itact should be someone other t<br>rided. In the case of an emerge<br>gency Contact is contacted.<br>Profile Inforr<br>Email: becca.tullar@                                                                                                    | han the member's parency, parents/guardians                                                                           | ent/guardian. Parent cont<br>ent/guardian. Parent cont<br>are contacted first. If they<br>* Required Field<br>joe@4honline.com                   |
| education and employment o<br>citizenship, age, gender, mar<br>NOTE: The Emergency Cor<br>information is already prov<br>are unavailable, the Emerg | pportunities without regard for race<br>tal status, pregnancy, sexual orien<br>stact should be someone other t<br>rided. In the case of an emergen<br>gency Contact is contacted.<br>Profile Inforr<br>Email: becca.tullar@<br>First Name: Becca                                                                                                    | han the member's parency, parents/guardians                                                                           | ent/guardian. Parent cont<br>ent/guardian. Parent cont<br>are contacted first. If they<br>*Required Fiek<br>joe@4honline.com                     |
| education and employment o<br>citizenship, age, gender, mar<br>NOTE: The Emergency Cor<br>information is already prov<br>are unavailable, the Emerg | portunities without regard for race<br>tal status, pregnancy, sexual orien<br>itact should be someone other t<br>rided. In the case of an emergen<br>gency Contact is contacted.<br>Profile Inforr<br>Email: becca.tullar@<br>First Name: Becca<br>Middle Name:                                                                                                    | , colo, creed, religion, na<br>itation or Vietnam Era Ve<br>han the member's pare<br>ncy, parents/guardians<br>mation | ent/guardian. Parent cont.<br>are contacted first. If they                                                                                       |
| education and employment o<br>citizenship, age, gender, mar<br>NOTE: The Emergency Cor<br>information is already prov<br>are unavailable, the Emerg | pportunities without regard for race<br>tal status, pregnancy, sexual orien<br>stact should be someone other t<br>rided. In the case of an emergen<br>gency Contact is contacted.<br>Profile Inforr<br>Email: becca.tullar@<br>First Name: Becca<br>Middle Name:<br>Last Name: Tullar                                                                                                    | han the member's parency, parents/guardians                                                                           | ent/guardian. Parent cont<br>ent/guardian. Parent cont<br>are contacted first. If they                                                           |
| education and employment o<br>citizenship, age, gender, mar<br>NOTE: The Emergency Cor<br>information is already prov<br>are unavailable, the Emerg | portunities without regard for race<br>tal status, pregnancy, sexual orien<br>stact should be someone other t<br>rided. In the case of an emergen<br>gency Contact is contacted.<br>Profile Inforr<br>Email: becca.tullar@<br>First Name: Becca<br>Middle Name:<br>Last Name: Tullar<br>Preferred Name:                                                                                                    | han the member's parency, parents/guardians                                                                           | ent/guardian. Parent cont.<br>are contacted first. If they                                                                                       |
| education and employment o<br>citizenship, age, gender, mar<br>NOTE: The Emergency Cor<br>information is already prov<br>are unavailable, the Emerg | pportunities without regard for race<br>tal status, pregnancy, sexual orien<br>stact should be someone other t<br>rided. In the case of an emerger<br>gency Contact is contacted.<br>Profile Inforr<br>Email: becca.tullar@<br>First Name: Becca<br>Middle Name: Last Name: Tullar<br>Preferred Name: 4<br>Mailing Address:                                                                                                    | han the member's parents/guardians                                                                                    | ent/guardian. Parent cont<br>ent/guardian. Parent cont<br>are contacted first. If they                                                           |
| education and employment o<br>citizenship, age, gender, mar<br>NOTE: The Emergency Cor<br>information is already prov<br>are unavailable, the Emerg | poortunities without regard for race<br>tal status, pregnancy, sexual orien<br>stact should be someone other t<br>rided. In the case of an emergen<br>gency Contact is contacted.<br>Profile Inforr<br>Email: becca.tullar@<br>First Name: Becca<br>Middle Name: Last Name: Tullar<br>Preferred Name: Last Name: Tullar<br>Preferred Name: City: Aberdeen                                                                                                    | han the member's parency, parents/guardians                                                                           | ent/guardian. Parent cont. ent/guardian. Parent cont. are contacted first. If they  Required Field  joe@4honline.com                             |
| education and employment o<br>citizenship, age, gender, mar<br>NOTE: The Emergency Cor<br>information is already prov<br>are unavailable, the Emerg | portunities without regard for race<br>tal status, pregnancy, sexual orien<br>itact should be someone other t<br>rided. In the case of an emergen<br>gency Contact is contacted.<br>Profile Inforr<br>Email: becca.tullar@<br>First Name: Becca<br>Middle Name:<br>Last Name: Tullar<br>Preferred Name:<br>* Mailing Address:<br>* City: Aberdeen<br>* State: South Dakota                                                                                                    | han the member's parents/guardians                                                                                    | ent/guardian. Parent cont.<br>ent/guardian. Parent cont.<br>are contacted first. If they                                                         |
| education and employment o<br>citizenship, age, gender, mar<br>NOTE: The Emergency Cor<br>information is already prov<br>are unavailable, the Emerg | portunities without regard for race<br>tal status, pregnancy, sexual orien<br>stact should be someone other t<br>rided. In the case of an emergen<br>gency Contact is contacted.<br>Profile Inforr<br>Email: becca.tullar@<br>First Name: Becca<br>Middle Name: Becca<br>Middle Name: Cital<br>Last Name: Tullar<br>Preferred Name: Cital<br>Mailing Address:<br>City: Aberdeen<br>State: South Dakota<br>Zip Code: 57401                                                       | han the member's parents/guardians nation sdstate.edu                                                                 | autonal origin, ancestry,<br>eteran status.<br>ent/guardian. Parent cont.<br>are contacted first. If they<br>kRequired Field<br>joe@4honline.com |
| education and employment o<br>citizenship, age, gender, mar<br>NOTE: The Emergency Cor<br>information is already prov<br>are unavailable, the Emerg | portunities without regard for race<br>tal status, pregnancy, sexual orien<br>itact should be someone other t<br>rided. In the case of an emergen<br>gency Contact is contacted.<br>Profile Inforr<br>Email: becca.tullar@<br>First Name: Becca<br>Middle Name: Last Name: Tullar<br>Preferred Name: Last Name: Tullar<br>Preferred Name: 4<br>• Mailing Address:<br>• City: Aberdeen<br>• State: South Dakota<br>• Zip Code: 57401<br>Birth Date: 10/01/2006                   | han the member's parents/guardians mation sdstate.edu                                                                 | ent/guardian. Parent cont.<br>ent/guardian. Parent cont.<br>are contacted first. If they                                                         |
| education and employment o<br>citizenship, age, gender, mar<br>NOTE: The Emergency Cor<br>information is already prov<br>are unavailable, the Emerg | poortunities without regard for race<br>tal status, pregnancy, sexual orien<br>stact should be someone other t<br>rided. In the case of an emergen<br>gency Contact is contacted.<br>Profile Inforr<br>Email: becca.tullar@<br>First Name: Becca<br>Middle Name: E<br>Last Name: Tullar<br>Preferred Name: Ullar<br>Preferred Name: 4berdeen<br>• State: South Dakota<br>• Zip Code: 57401<br>Birth Date: 10/01/2006<br>• Gender: Female                                        | han the member's parents/guardians mation sdstate.edu                                                                 | autonal origin, ancestry,<br>eteran status.  ent/guardian. Parent cont. are contacted first. If they                                             |
| education and employment o<br>citizenship, age, gender, mar<br>NOTE: The Emergency Cor<br>information is already prov<br>are unavailable, the Emerg | poortunities without regard for race<br>tal status, pregnancy, sexual orien<br>itact should be someone other t<br>rided. In the case of an emergen<br>gency Contact is contacted.<br>Profile Inforr<br>Email: becca.tullar@<br>First Name: Becca<br>Middle Name:<br>Last Name: Tullar<br>Preferred Name:<br>• Mailing Address:<br>• City: Aberdeen<br>• State: South Dakota<br>• Zip Code: 57401<br>Birth Date: 10/01/2006<br>• Gender: Female<br>• Primary Phone: 605-626-712/ | nation sdstate.edu                                                                                                    | autorial origin, ancestry,<br>eteran status.  ent/guardian. Parent cont.  are contacted first. If they                                           |

Next, choose your animal type from the drop down box and click the Add Animal button.

| imals.aspx     |                      |                      |                     |         | 0                    |
|----------------|----------------------|----------------------|---------------------|---------|----------------------|
| DSU<br>Xtens   | ion<br>ITA 4-H       | South Dakot          | a 4-H Youth Develop | oment   | 🕩 Logout             |
| Logged in as   | Tullar: Becca        |                      |                     | 😤 Hom   | e   🗐 My Member List |
| Animals / Live | stock Enrollment     | Member Settings      | Trainings           |         |                      |
| ~              |                      |                      |                     |         |                      |
| Animal         | Reports - exports a  | as a pdf document    |                     |         |                      |
| Animal         | : Select             | an animal            | -                   |         |                      |
| Report         | :                    |                      |                     |         | •                    |
| Animal         | Lists - exports as a | an excel document    |                     |         |                      |
| Animal         | Type: Select         | an animal type       | -                   |         |                      |
| Export:        |                      |                      |                     |         | •                    |
|                |                      |                      | Add an Animal       |         |                      |
|                |                      | Animal Type: Beef, B | Preeding            | •       |                      |
|                |                      |                      | Add Animal          |         | •                    |
|                |                      |                      | Animal List         |         |                      |
| Species        | Ту                   | rpe                  | Animal              | Status  | Edit / View          |
|                | Beef, Breeding       | n/a                  |                     | Pending | Edit / View          |
| Cattle         |                      |                      |                     |         |                      |
| Cattle         |                      | 201                  | 16-2017 Animal List |         |                      |

Fill in ALL required animal information. If registration papers will be coming at a later date, type PENDING in the Registration Number field. If you have registration papers for your animal, click the blue Select button under Breed Registration Paper and upload from where you have it saved on your computer. For any tag numbers, the ENTIRE number must be entered, not just the last four digits. Any lease forms must be signed by Becca, drop off at the 4-H Office and the office will upload lease forms for you once signed.

| _        | Charlos and head to and the second state of the second state of                                                                                  |     |
|----------|----------------------------------------------------------------------------------------------------|-----|
|          | × +                                                                                                    |     |
| nent/Ani | mal.aspx ···· 🤇                                                                                                    | 7 ☆ |
|          |                                                                                                    |     |
|          | Beef, Breeding                                                                                                    |     |
|          | Breed: Aberdeen                                                                                                    |     |
|          | Owned Or Leased:                                                                                                    |     |
|          | Registration Number: PENDING                                                                                                    |     |
|          | Registration Number (leave blank for<br>commercial)                                                                                              |     |
|          | Birthdate: 🛛 😨 mm/dd/yyyy                                                                                                    |     |
|          | Birthdate identifier                                                                                                    |     |
|          | Tattoo (purebred)/NUES tag (commercial)                                                                                                    |     |
|          | Tag: Bangs#/Herd Tag #/ USDA Silver Tag #                                                                                                    |     |
|          | Ear: Left                                                                                                    |     |
|          | Tattoo Left/Right Ear                                                                                                    |     |
|          | Animal Uploads                                                                                                    |     |
|          | Breed Registration Paper (Purebred<br>Registered Animals ONLY)<br>(Image/PDF files)<br>Lease Form (for leased animals ONLY)<br>(Image/PDF files) |     |
|          | Select Clear Clear Clear                                                                                                    |     |
| _        |                                                                                                    |     |
|          |                                                                                                    |     |

Finally, you will click the check box verifying the animal information is correct and then click the save button.

| Birthdate:                                                                          | mm                                                      | n/dd/yyyy |
|-------------------------------------------------------------------------------------|---------------------------------------------------------|-----------|
|                                                                                     | Birthdate ider                                          | ntifier   |
| Tattoo:                                                                             | Tattoo (purebred)/NUES tag (commercial)                 |           |
| Tag:                                                                                |                                                         |           |
|                                                                                     | Bangs#/Herd Tag #/ USDA Silver Tag #                    |           |
| Ear:                                                                                | Tattoo Left/Right Ear                                   |           |
|                                                                                     | Animal Uploads                                          |           |
|                                                                                     |                                                         |           |
| Breed Registration Paper (Purebred<br>Registered Animals ONLY)<br>(Image/PDF files) | Lease Form (for leased animals ONL<br>(Image/PDF files) | Y)        |
| Select Clear                                                                        | Select Clear                                            |           |
| I verify the information for this                                                   | animal is accurate: 🔲                                   |           |
|                                                                                     | Cancel Save                                             |           |
|                                                                                     |                                                         |           |
|                                                                                     |                                                         |           |

 $\ensuremath{\textcircled{\sc c}}$  Copyright 2006-2018 RegistrationMax LLC All rights reserved

You are connected to TEXAS1-IIS-B 4HOnline v1.5 Revision 2018.03.21.1119

Contact Us | Privacy Policy | Refund Policy

You can then add another animal for that child or if you want to add animal information for a different family member, click My Member List near the top right and click the Edit button for a different family member and repeat the steps.

| ofile.aspx                                                    |                                                                                                    |                                                                                                    |                                                                            |                                                                                         |
|---------------------------------------------------------------|----------------------------------------------------------------------------------------------------|----------------------------------------------------------------------------------------------------|----------------------------------------------------------------------------|-----------------------------------------------------------------------------------------|
|                                                               | South Dakota                                                                                                    | 4-H Youth Develop                                                                                   | oment                                                                      | 🕩 Logot                                                                                 |
| Logged in as Logged in as                                     | Весса                                                                                                    |                                                                                                    | 😤 Home                                                                     | e   🖃 My Member Lis                                                                     |
| Animals / Livestock                                           | Enrollment Member Settings                                                                                                    | Trainings                                                                                           |                                                                            |                                                                                         |
| South Dakota State                                            | Youth Per<br>University is an Affirmative Action                                                                                                | rsonal Informat                                                                                     | ion<br>ployer and offers all ber                                           | nefits, services,                                                                       |
| education and empl                                            | oyment opportunities without rega                                                                                                    | ard for race, color, creed                                                                          | l, religion, national origin                                               | i, ancestry,                                                                            |
| citizenship, age, ge                                          | naci, mantar status, prognancy, s                                                                                                    | exual orientation of vie                                                                            | tnam Era Veteran status                                                    | 5.                                                                                      |
| NOTE: The Emerg<br>information is alreaded are unavailable, t | ency Contact should be someo<br>eady provided. In the case of a<br>he Emergency Contact is conta                                                | ne other than the me<br>n emergency, parent<br>incted.                                              | tnam Era Veteran statu:<br>mber's parent/guardia<br>s/guardians are contac | s.<br>nn. Parent contact<br>cted first. If they                                         |
| NOTE: The Emerg<br>information is alre<br>are unavailable, t  | ency Contact should be someo<br>ady provided. In the case of a<br>he Emergency Contact is conta                                                 | ne other than the me<br>n emergency, parent<br>acted.<br>file Information                           | tnam Era Veteran statu:<br>mber's parent/guardia<br>s/guardians are contac | s.<br>an. Parent contact<br>cted first. If they<br>•Required Fields                     |
| NOTE: The Emerg<br>information is alre<br>are unavailable, t  | ency Contact should be someo<br>eady provided. In the case of a<br>he Emergency Contact is conta<br>Pro<br>Email: bea                           | ne other than the me<br>n emergency, parent<br>acted.<br>file Information                           | tnam Era Veteran statu:<br>mber's parent/guardia<br>s/guardians are contac | s.<br>an. Parent contact<br>cted first. If they<br>Required Fields<br>joe@4honline.com  |
| NOTE: The Emerg<br>information is alre<br>are unavailable, t  | ency Contact should be someo<br>eady provided. In the case of a<br>he Emergency Contact is conta<br><b>Pro</b><br>Email: ber<br>First Name: Bec | ne other than the me<br>n emergency, parent<br>acted.<br>file Information<br>cca.tullar@sdstate.edu | tnam Era Veteran statu:<br>mber's parent/guardia<br>s/guardians are contac | s.<br>an. Parent contact<br>cted first. If they<br>•Required Fields<br>joe@4honline.com |